## Ambulance License Renewal

This application is to renew currently licensed Ambulances. It is to be used in conjunction with the Ambulance Service Permit which should be completed prior to this application. This application is NOT to be used for NEW vehicles/aircraft entering your fleet. This application is available to Service Directors, Assistant Service Directors, and Administrative Staff.

This application is for your renewal of Ambulance licenses (both Ground and Air) only. Complete this form only after completion of the Ambulance Service Renewal Application.

To begin, Once signed into the portal, click on Applications, then click on "View Services Applications":

| • ••                                  | JAMES KENNEDY   Logou                                                                                                    |
|---------------------------------------|----------------------------------------------------------------------------------------------------|
|                                       | Available Applications                                                                                                    |
| Applications                          | Click "View My Applications" to view all personnel applications, or click "View Service Applications" to view available service licenses for this login. |
| Continue 3<br>Checkout<br>Transaction | KENNEDY, JAMES P (997744)<br>EMT<br>Issue Date: 09/12/2021<br>Expiration Date: 12/31/2021                                                                |
| Review 2                              | KBEMS Test 1 (99991)       900 SW Jackson Room 1031, Topeka, Kansas 66612         Ground Ambulance Issued: 04/28/2021 Expires: 04/30/2023                |
| * Services                            |                                                                                                    |
| 💥 Manage                              |                                                                                                    |

Click "Apply Now" next to the "Ambulance License Renewal":

| My Applications Services Applications                                                                                                    |                                                   |
|----------------------------------------------------------------------------------------------------|---------------------------------------------------|
|                                                                                                    |                                                   |
| KBEMS Test 1 (99991)           900 SW Jackson Room 1031, Topeka, Kansas 66612           Ground Ambulance Issued: 04/28/2021 Expires: 04/30/2023                                                                                                    |                                                   |
| Applications                                                                                                    | Action                                            |
| Service Investigations Self Report<br>Are you needing to report potential misconduct or potential violation of state laws relating to an EMS service?                                                                                                    | Apply Now                                         |
| Service Staff Position<br>Do you need to make changes to or add administrative staff to your service? Use this form to add/change Service<br>Directors, Medical Directors, Assistant Service Directors, non-Attendant Administrative Staff, Primary Contact,<br>Instructional Staff, Lab Instructors, Infection Control Officers, Pediatric Emergency Care Coordinators, and/or ePCR<br>Contact. Service Director changes require a copy of letter assigning the position from the service operator/owner to be<br>attached. Medical Director changes r | Apply Now                                         |
| Ambulance License Renewal<br>Is it time to renew the Ground/Air Ambulance Licenses for your fleet? This application is to renew currently licensed<br>Ambulances. It is to be used in conjunction with the Ambulance Service Permit which should be completed prior to this<br>application. This application is NOT to be used for NEW vehicles/aircraft entering your fleet.                                                                                                    | Apply Now 35 days until application period closes |
| Services Support/Other Vehicles Application<br>Do you want to add Support Vehicles to your Service? The Kansas Board of EMS now requires reporting of Support                                                                                                    | Apply Now                                         |

Click on the appropriate Certification Level for you Service:

| ✓ Service Information |  |
|-----------------------|--|
| *Service Number       |  |
| 99991                 |  |
|                       |  |
| -Name                 |  |
| KBEMS Test 1          |  |
| *Certification Levels |  |
| Ground Ambulance      |  |
| O Air Ambulance       |  |

For EACH ambulance click the box on the left next to each unit being renewed:

| Plea | ase click on the box | < to the left next to eac | ch ambulance you a     | re renewing an | d comple    | te the reques  | ted informatic | n. As you complete the second second seco | ete each one, CLIC   | K UPDATE. After  |
|------|----------------------|---------------------------|------------------------|----------------|-------------|----------------|----------------|----------------------------------------------------------------------------------------------------|----------------------|------------------|
| the  | information for AL   | L of your ambulances f    | fil in the total numbe | r ambulances   | that you    | are renewing.  | NOTE: If the   | re are ambulance                                                                                                    | s on this list which | were added to yo |
| afte | er March 1st, there  | is no action needed. D    | o NOT include them     | in the count o | f ambulai   | nces being re  | newed.         |                                                                                                    |                      |                  |
| Plea | ase remember to u    | pdate Mileage/Hours, a    | dd Tag number for e    | ach ambulanc   | e (if not a | already provid | ied) and Desig | inate a Primary Us                                                                                                    | e for each Vehicle   | (Ambulance or Su |
|      |                      |                           |                        |                |             |                |                |                                                                                                    |                      |                  |
|      | VIN Number           | VIN Number                | Unit Number            | Call Sign      | Year        | Make           | Model          | License Tag                                                                                                    | Primary Use          | Location         |
| Ø    | MadeUp06             | MadeUp06                  | 06                     | Call06         | 2020        | Ford           | F-250          | MadeUp06                                                                                                    | Ambulance            | kansas Board tv  |
| Ø    | AAAMadeup5           | AAAMadeup5                | MA5                    | MA5            | 2021        | Chevrolet      | LTZ            | abc999                                                                                                    | Ambulance            | Kansas Board o   |
| Ø    | AAAMadeup1           | AAAMadeup1                | MA1                    | MA1            | 2020        | Chevrolet      | 2500           | 123 ABC                                                                                                    | Ambulance            | Kansas Board o   |
| Ø    | AAAMadeup3           | AAAMadeup3                | MA3                    | MA3            | 1902        | Ford           | Model T        | 123ABC                                                                                                    | Ambulance            | Kansas Board o   |
| G    | AAAMadeup2           | AAAMadeup2                | MA2                    | MA2            | 2020        | Ford           | F250           | 456 DFG                                                                                                    | Ambulance            | Kansas Board o   |
| G    | NotaVIN123456        | NotaVIN123456             |                        |                | 2024        | Chevrolet      | Suburban       | EMS 123                                                                                                    | Support              | Kansas Board o   |
| ~    | AAAMadalla07         | AAAMadeUn07               | M407                   | MA07           | 2022        | Ford           | 6450           | 789654                                                                                                    | Ambulance            | Kansas Roard of  |

For Ground Ambulances, Enter the License Tag/Registration number, Odometer Reading, Select Primary Use (Ambulance), Designate its primary location, then click Done. Repeat for each ambulance being renewed.

| /IN Number                   |   |
|------------------------------|---|
| MadeUp06                     |   |
| *VIN Number                  |   |
| MadeUp06                     |   |
| Unit Number                  |   |
| 06                           |   |
| Call Sign                    |   |
| Callos                       |   |
| Year                         |   |
| 2020                         |   |
| Make                         |   |
| Ford                         | ~ |
| Model                        |   |
| F-250                        |   |
| *License Tag                 |   |
| 123XYZ                       |   |
| *Odometer Reading (Miles)    |   |
| 100                          |   |
|                              |   |
| Primary Use                  |   |
| Primary Use<br>Ambulance     | ~ |
| Primary Use Ambulance varion | ~ |

(Continued on next page).

For each Air Ambulance enter the Total Aircraft Hours, Select Ambulance from the Dropdown for Primary Use, Select the primary location for the Aircraft, and then Click Done:

| Irrrame Serial Number  |   |
|------------------------|---|
| N123456                |   |
| Airframe Serial Number |   |
| 51/122456              |   |
| N Number               |   |
| N1234X                 |   |
| nit Number             |   |
| 04                     |   |
| all Sign               |   |
| EM504                  |   |
| zar                    |   |
| 2012                   |   |
| ake                    |   |
| Eurocopter             | ~ |
| odel                   |   |
| EC130-B4               |   |
| Aircraft Hours         |   |
| 1500                   |   |
| Primary Use            |   |
| Ambulance              | ~ |
| ation                  |   |
| ansas Board of EMS     |   |

Once all ambulances being renewed have been updated, enter the total number of Ambulances being renewed:

\*\*\*\* Total of Ambulances being Renewed \*\*\*
6

(Continued on next page)

For each ambulance license being renewed a copy of the Registration should be uploaded. You may batch and scan all Registrations together into one document (Adobe PDF is the preferred format) for upload.

Below you will find two additional documentation forms. The first is the vehicle mechanical inspection form. Please click on it to download. You will need to print one for each ambulance you will license and have it completed and signed by your mechanic. Once completed you may upload all of the inspection forms into this application prior to submission. You may scan all of the inspection forms in as one (1) document.

The second is the vehicle ownership form. If you have ambulances that you are renewing and they are not owned by your service, you will need to download this form. You will need to print one for each ambulance that is owned by an entity other than the licensed ambulance service. NOTE: If your service is owned by a governmental entity (i.e. city/county) and the service vehicles are owned by the same entity, you do NOT have to complete this form.

To upload forms: Fill in the File Name and Description, click Upload file, then Browse to the form (on YOUR computer) you wish to upload, click Open and Click Save. Click Add Another again to upload additional form(s). For each additional form, repeat the process.

| ✓ Additional Documentation                                                                                                    |
|----------------------------------------------------------------------------------------------------|
| For each antibulance license being renewed a copy of the Registration should be uploaded. You may batch and scan all Registrations together into one document (Adobe PDF is the preferred format) for upload.                                                                                                    |
| Below you will find hive additional documentation forms. The first is the vehicle mechanical inspection form. Please click on it to download. You will need to print one for each ambulance you will license and have it completed and signed by your mechanic. Once completed you may upload all of the inspection forms into this application prior to submission. You way scan all of the inspection forms in as one (1) document.                            |
| The second is the vehicle ownership form. If you have ambulances that you are tenewing and they are not owned by your service, you will need to download this form. You will need to print one for each ambulance that is owned by an entity other than the licensed ambulance service. NOTE: If your service is owned by a governmental entity (i.e. chylcounts)) and the service vehicles are owned by the same entity, you do NOT have to complete this form. |
| To upload forms: Click on the ADD button. Fill is a name for the form (or batch of scanned forms) that you wish to upload. Browse to the form (or YOUR computer) you wish to upload and clict on it. Click ADD again to upload the form(s). For each additional form, repeat the process.                                                                                                    |
| When all documents are uploaded, click SAVE AND CONTINUE                                                                                                    |
| ***** If you have a Long Term Vehicle Maintenance plan please submit in lieu of the vehicle mechanical form.                                                                                                    |
| Click here Vehicle litechanical inspection to download and complete the form. Print one for each vehicle for which you are ensewing an amoulance license.                                                                                                    |
| Below upload the following:                                                                                                    |
| ***Vehicle mechanical or Vehicle maintenance plan upload                                                                                                    |
| ***A copy of the Vehicle/Aircraft Registration(s)                                                                                                    |
| ***Ambulance ownership form upload                                                                                                    |
| To download the Ambulance Ownership form Click here: Ambulance Ownership Form. Print, complete and upload one form for each Ambulance NGT owners by your service                                                                                                    |
| *F86                                                                                                    |
| Upload File     Adding Support Vehicles.doox                                                                                                    |
| Name                                                                                                    |
| Registrations                                                                                                    |
| Description                                                                                                    |
| All Vehice Registrations                                                                                                    |
|                                                                                                    |
|                                                                                                    |
|                                                                                                    |
| Document Type                                                                                                    |
| Supporting Documents                                                                                                    |
|                                                                                                    |
| li Remore                                                                                                    |
|                                                                                                    |
| La Add Another                                                                                                    |

## When all documents are uploaded, click SAVE AND CONTINUE

Save and Continue

## Enter today's date and your password, then Click Submit.

| Ambulance - 1 of 2 Acknowledgement - 2 of 2                                                                                                    |
|----------------------------------------------------------------------------------------------------|
| ✓ Acknowledgement                                                                                                    |
| As the appointed representative of the organization, I essure and certify that the organization understands and is in compliance with the authority and requirements of an Arbiblance Service as<br>described in Kansas statutes annotated and Kansas administrative regulation. I declare under the penalty of perjury under the laws of the State of Kansas that the information provided in this<br>application is true and correct. |
| *Date of Application                                                                                                    |
| 04/01/2024 🗃 Today                                                                                                    |
| *Signature - Applicant                                                                                                    |
| Username: James.Kennedy                                                                                                    |
| Password:                                                                                                    |
|                                                                                                    |
| ☑ Submit                                                                                                    |